## UI정의서

## PROJECT A\_LG생활건강 홈페이지 리뉴얼

고홍비

| project                                                    | LG생활건강                             |        | 작성자                                                                                                    | 고홍비   |  |
|------------------------------------------------------------|------------------------------------|--------|----------------------------------------------------------------------------------------------------|-------|--|
| 경로/화면명                                                     | 공통요소 Nav, Pagination, Logo, Footer |        | 화면ID                                                                                                    | UI-01 |  |
| Screen Descrip                                             |                                    | otion  |                                                                                                    |       |  |
| Navigation 1<br>3<br>00<br>1                               |                                    | 화면ID : | 화면 <b>ID</b> : UI-01                                                                                                    |       |  |
|                                                            |                                    | 화면설명   | LG생활건강메인&서브 페이지에서사용되는 공통요소<br>- Nav, Pagination, Logo, Footer                                                                                  |       |  |
|                                                            |                                    | 1      | Navigation, 모든 메인 & 서브페이지에서 보여짐.                                                                                                    |       |  |
| Logo 5<br>nav                                              |                                    | 2      | Nav 메인메뉴 드러나게 배치, 원로고를 중심으로 기업의 정보와 브랜드를<br>나누어 각 섹션에 맞는 서브메뉴들을 볼 수 있게 만듦.                                                                     |       |  |
|                                                            |                                    | 3      | Language-영어&한국어 버튼, 호버시 배경색깔과 글씨색깔 변화.                                                                                                    |       |  |
|                                                            |                                    | 4      | 검색기능.                                                                                                    |       |  |
| Pagination 6 pagination<br>Footer 8<br>logo 기업, 저작권정보 문의정보 |                                    | 5      | 메인로고, 세로logo, 누르면 메인페이지로 이동, 모든 메인 & 서브페이지에서<br>보여짐.                                                                                           |       |  |
|                                                            |                                    | 6      | Pagination, 메인페이지를 마우스휠로 이동시킬때 보여지는 길잡이역할,<br>누르면 각 섹션으로 이동, 모든 메인페이지 섹션에서 보여짐, LG생활건강<br>대표 색깔로 전환.                                           |       |  |
|                                                            |                                    | 7      | 메인페이지 pc버전 레이아웃.                                                                                                    |       |  |
|                                                            |                                    | 8      | Footer, 메인 & 서브페이지에서 보여짐, 메인페이지에서는가장 끝 섹션에서<br>보여지고 서브페이지에서는각 페이지마다 하단에 삽입됨.<br>가로 logo 배치, 정보를 두 섹션으로 나누어서 Footer내용 정리.<br>기업정보에 패밀리사이트링크 연결. |       |  |
| *반응형                                                       |                                    |        |                                                                                                    |       |  |

1. 디바이스 크기에 맞게 리사이징

2. Navigation은 모바일 전용으로 만들어 전용메뉴 버튼에 숨기고 아코디언형식으로 보이게함 3. Logo는 가로배열로 전환 4. Pagination 마우스그림 사라짐 5. Footer은 모바일에서는 버튼을 누르면 나오는 형식, 서브페이지(모바일)에서는 하단에 고정으로 삽입

| project | LG생활건강       | 작성자  | 고홍비   |
|---------|--------------|------|-------|
| 경로/화면명  | LG생활건강 메인페이지 | 화면ID | UI-01 |

| Screen                                                                                                    | Description |                                                                                                    |  |
|----------------------------------------------------------------------------------------------------|-------------|----------------------------------------------------------------------------------------------------|--|
|                                                                                                    | 화면ID:UI-01  |                                                                                                    |  |
|                                                                                                    | 화면설명        | LG생활건강 메인화면                                                                                                    |  |
|                                                                                                    | 1           | 메인화면-Intro section, Intro section의 하위 section들이 스와이퍼가<br>자동으로 돌아가면서 '기업소개, 투자정보, 연혁' 하위section을 보여줌.<br>1-1: Intro section의 제목, 소제목, 설명.<br>1-2: 하위section의 서브페이지로이동하는 버튼.<br>1-3: 하위section이 자동으로 움직이는 것을 보여주는 스크롤바, 화면이<br>전환될 때만 보임, 움직이면 해당 하위섹션으로 이동. |  |
| 3                                                                                                    | 2           | 메인화면-사업분야 section, 해당 레이아웃들이 점진적으로 내려옴.<br>2-1: 사업분야 section의 제목, 클릭시 브랜드 서브페이지로 이동.<br>2-2: 그래픽적인 요소 원, 브랜드 part를 나누기 위한 용도, 원 안의 내용 중<br>숫자는 올라가는 애니메이션효과.<br>2-3: 각 브랜드의 서브내용, 보충설명.                                                                    |  |
| 3-3                                                                                                    | 3           | 메인화면-지속가능경영 section, 실적 및 성과 주요내용 간략히 보여줌.<br>3-1: 지속가능경영 section의 제목.<br>3-2: 그래픽적인 요소 둥근네모.<br>3-3: 서브페이지 이동버튼.                                                                                                    |  |
| $\begin{array}{ c c c c c c } \hline 4 \\ \hline 4 \\ \hline 4 \\ \hline 4 \\ \hline 5 \\ \hline 5 \\$ | 4           | 메인화면-미디어 section, 뉴스, 사내채널 유투브, 이벤트배너, SNS로고<br>4-1: 미디어 section의 제목.<br>4-2: 뉴스는 스와이퍼형식으로넘겨 볼 수 있게 함.<br>4-3: 사내채널 유투브 삽입, 자동재생 되지 않게 함.<br>4-4: 이벤트 배너, 호버시 애니메이션<br>4-5: SNS로고 호버시 애니메이션, 클릭시 해당링크 연결                                                   |  |
| 5-2                                                                                                    | 5           | 메인화면-HR section, 그래픽요소 원과 선으로 내용(기업가치관) 보여줌<br>5-1: HR section의 제목.<br>5-2: 그래픽요소 원과 선을 이용해 정렬<br>5-3: 서브페이지 이동 버튼                                                                                                    |  |

\*반응형

1. 디바이스 크기에 맞게 리사이징, 레이아웃 column으로 전환, font size 변환 2. 모바일에서 2-1은 하나씩 보여주게하고 shirink로 넘겨서 볼 수 있게 함, 3-2는 flip형식으로 넘겨볼 수 있게 함, 4-2는 하나씩 보여주게 하고 스와이퍼로 넘겨서 볼 수 있게 함. 3. 모바일에서 2-3, 4-3 삭제.

| project LG생활건강           | LG생활건강              |                                                                                                    | 고홍비                                         |  |
|--------------------------|---------------------|----------------------------------------------------------------------------------------------------|---------------------------------------------|--|
| 경로/화면명 LG생활건강 기업소개 서브페이지 | J LG생활건강 기업소개 서브페이지 |                                                                                                    | UI-02                                       |  |
| Screen                   | Screen Descript     |                                                                                                    | otion                                       |  |
|                          | 화면ID :              |                                                                                                    | : UI-02                                     |  |
|                          |                     | Nav의 메인메뉴 LG생활건강 클릭시 나오는 서브페이지(Nav의<br>기업정보->회사소개에서도같은 페이지 출력), 메인페이지 Intro section<br>기업소개 버튼 누르면 나오는 서브페이지 |                                             |  |
|                          | 1                   | 기업소개 텍스트박스, 제목&소제목&설명 애니메이션으로점진적으로<br>나오도록 설정, 박스테두리로 텍스트 강조                                                 |                                             |  |
|                          | 2                   | 소개설명마다 나오는                                                                                                   | 이미지, 스크롤 했을때 설명과 같이 fade up.                |  |
|                          | 3                   | 소개설명, 스크롤 했을<br>간격 조절.                                                                                       | 을때 설명과 같이 fade up, text-align을 justify로 맞춰서 |  |
|                          |                     | 표, 법인현황 정리, 스                                                                                                | ·크롤 했을때 fade up.                            |  |

\*반응형 1. 디바이스 크기에 맞게 리사이징, 레이아웃 column으로 전환. font size 변환 2. 모바일에서는1 박스테두리 삭제.

| project | LG생활건강           | 작성자  | 고홍비   |
|---------|------------------|------|-------|
| 경로/화면명  | LG생활건강 브랜드 서브페이지 | 화면ID | UI-03 |

| Screen |            | Description                                                                                                    |  |
|--------|------------|----------------------------------------------------------------------------------------------------|--|
|        | 화면ID:UI-03 |                                                                                                    |  |
|        | 화면설명       | Nav의 메인메뉴 브랜드 클릭시 나오는 서브페이지, 메인페이지 사업분야<br>section 제목 누르면 나오는 서브페이지, 화장품/생활용품/음료 각 part로<br>나누어 탭형식으로 볼 수 있게함. |  |
| 2      | 1          | 브랜드 서브페이지 제목                                                                                                   |  |
|        | 2          | 브랜드의 큰 주제 '화장품 & 생활용품 & 음료'로 나뉨, 클릭시 하단에 밑줄<br>생성되어서 활성화된 탭 확인가능.                                              |  |
| 3      | 3          | 화장품 탭, 각 브랜드별로 나누어 브랜드 로고와 이름을 기재, 갤러리형식으로<br>브랜드를 나열해서 보여줌, 마우스 호버시 백그라운드색깔전환 및 '+'버튼<br>생성.                  |  |
| 소제목    |            |                                                                                                    |  |
| 4      | 4          | 생활용품 & 음료 법, 소세옥으로 다시 나누어서 브랜드를 스와이퍼로 넘겨서<br>볼 수 있게함. 각 브랜드별로 브랜드 로고와 이름을 기재, 마우스 호버시<br>백그라운드 색깔 전환과 '+'버튼생성. |  |
| 4-1    | 4-1        | 생활용품 & 음료 탭 소제목 스와이퍼의 pagination, 활성화된 스와이퍼<br>확인용도. LG생활건강 대표 색깔로 전환.                                         |  |

\*반응형

1. 디바이스 크기에 맞게 리사이징, 레이아웃 column으로 전환. font size 변환 2. 모바일에서 4-1 스와이퍼 2개씩 보여짐.